Infinte Visions' approvers will receive an email notification of requisitions for approval.

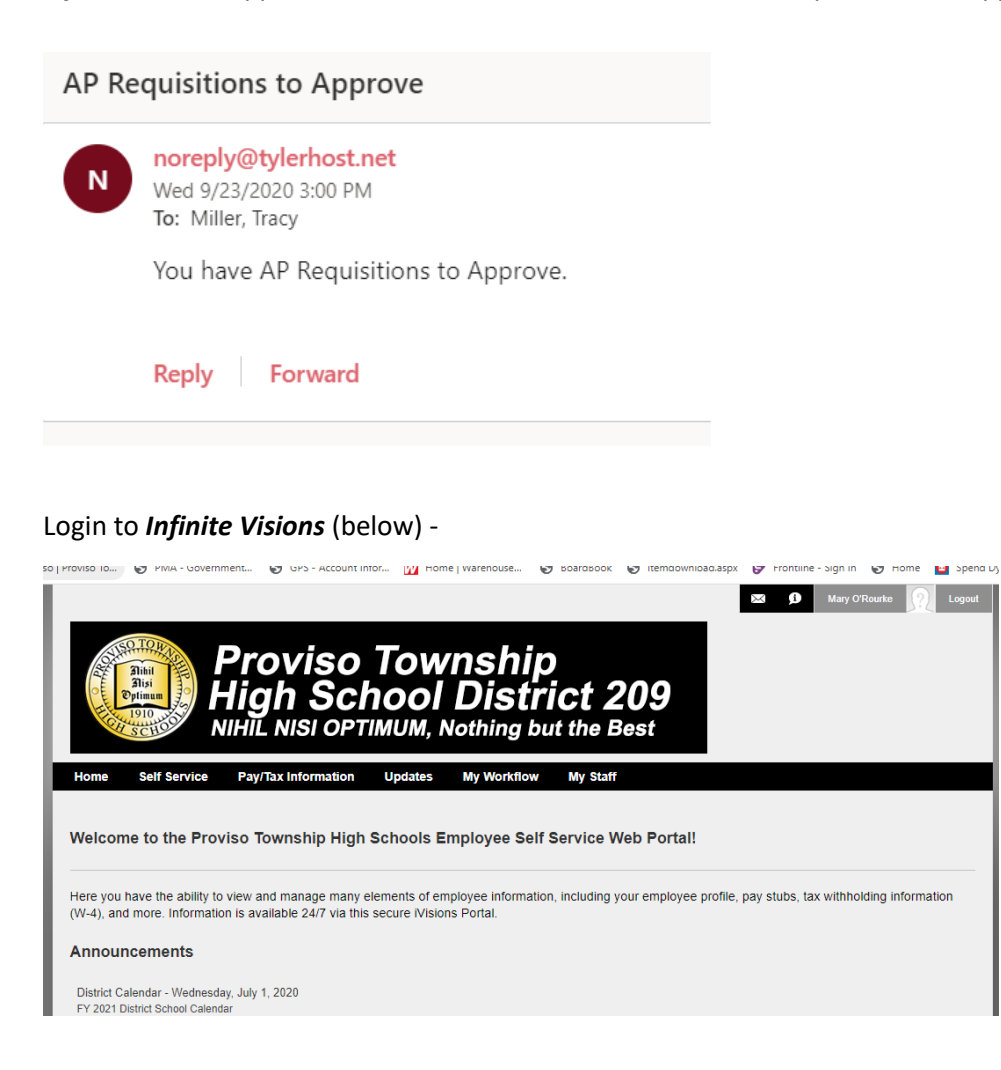

#### Next, click on My Workflow

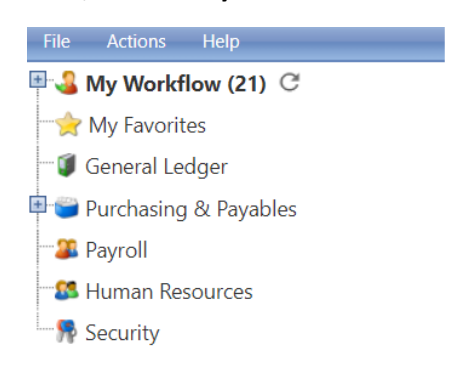

Click on Purchasing & Payables and then Purchase Requisitions -

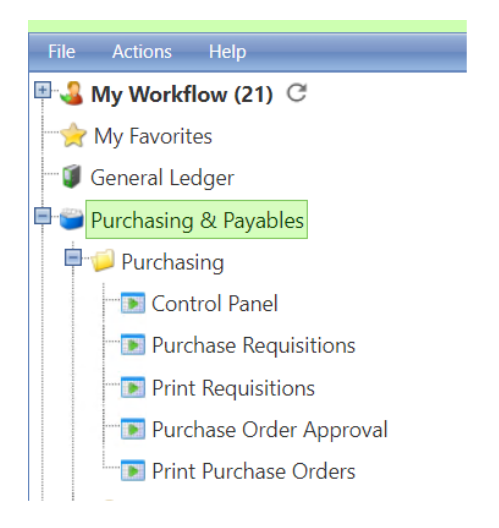

Check the Show All Requisitions box and then click on Apply -

| Purchase Requisitions File Actions Help |         |           |          |                |
|-----------------------------------------|---------|-----------|----------|----------------|
| Req No.                                 | DAC     |           | *        | Apply          |
| Vendor                                  | Project |           | -        | Clear          |
| Show All Requisitions                   |         |           |          |                |
| 🔻 😤 🍓 🔳 🚔 🍃 🔧 💥 🍂 Export To 🔹 🗐         | - d'-   |           |          |                |
| Process Req. No. Req. Date Vendor Name  | DAC     | Requester | Approver | Total Amount S |
| No records to display.                  |         |           |          |                |

| Purchase Requisitions |                           |     |           |          |              |
|-----------------------|---------------------------|-----|-----------|----------|--------------|
| File Actions Help     |                           |     |           |          |              |
| Req No.               | DAC                       |     |           | -        | Apply        |
| Vendor                | Project                   |     |           | -        | Clear        |
| Show All Requisitions |                           |     |           |          |              |
| 😤 🗶 🖬 🔳 🕂 1           | 🕽 🔍 💥 🔍 Export To 👻 🗐 👻 🛷 | •   |           |          |              |
| Process Req. No.      | Req. Date Vendor Name     | DAC | Requester | Approver | Total Amount |
|                       |                           |     |           |          |              |

No records to display.

The Purchase Requisition screen will appear -

| 1 Pu  | Purchase Requisitions |            |                         |                                 |                                 |                 |                  |              |        |              |            |  |  |  |  |
|-------|-----------------------|------------|-------------------------|---------------------------------|---------------------------------|-----------------|------------------|--------------|--------|--------------|------------|--|--|--|--|
| File  | File Addins Help      |            |                         |                                 |                                 |                 |                  |              |        |              |            |  |  |  |  |
| Req N | lo.                   |            |                         | DAC                             |                                 |                 | •                | Apply        |        |              |            |  |  |  |  |
| Vendo | or                    |            |                         | <ul> <li>Project</li> </ul>     |                                 |                 | -                | Clear        |        |              |            |  |  |  |  |
| 🗹 Sh  | ow All Re             | quisitions |                         |                                 |                                 |                 |                  |              |        |              |            |  |  |  |  |
| *     | s 9                   |            | <b>n</b> 4 x 1          | Export To 🔹 🗐 🔹 💣               | •                               |                 |                  |              |        | · ·          |            |  |  |  |  |
|       | Process               | Req. No.   | Req. Date               | Vendor Name                     | DAC                             | Requester       | Approver         | Total Amount | Status | Project      | Internal N |  |  |  |  |
| 1     |                       | 11199      | 9/24/2020<br>7:00:00 AM | RAYBURN, ANTOINETTE             | Human Resources                 | Stacy Cooper    | 420436.djohnson  | \$3,334.50   | Open   | Undesignated |            |  |  |  |  |
| 2     |                       | 11198      | 9/24/2020<br>8:00:00 AM | SNAP-ON INDUSTRIAL              | Grants - State and Federal      | Donald Robinson | 420436.cwhite    | \$3,506.25   | Open   | Undesignated |            |  |  |  |  |
| 3     |                       | 11197      | 9/24/2020<br>8:00:00 AM | IL OFFICE OF THE STATE FIRE MAI | Operations & Maintenance - East | AL McDonald     | 420436p.amcdona  | \$210.00     | Open   | Undesignated | 2020 BOIL  |  |  |  |  |
| 4     |                       | 11196      | 9/24/2020<br>8:00:00 AM | STAPLES ADVANTAGE               | Proviso West High School        | Sherice York    | 420436p.bkarvela | \$157.57     | Open   | Undesignated |            |  |  |  |  |
| 5     |                       | 11195      | 9/24/2020<br>8:00:00 AM | PM MUSIC CENTER                 | Proviso East High School        | Cletis Seals    | 420436p.faguirre | \$1,847.72   | Open   | Undesignated |            |  |  |  |  |

Then click on the requisition to approve and the line will highlight -

| 🔱 Pu                 | Purchase Requisitions |                                  |                                                                                                    |                                                                                                    |                                                                                                    |                                                                             |                                                                                      |                                                                  |                                        |                                                                         |                    |  |  |  |
|----------------------|-----------------------|----------------------------------|----------------------------------------------------------------------------------------------------|----------------------------------------------------------------------------------------------------|----------------------------------------------------------------------------------------------------|-----------------------------------------------------------------------------|--------------------------------------------------------------------------------------|------------------------------------------------------------------|----------------------------------------|-------------------------------------------------------------------------|--------------------|--|--|--|
| File                 | File Actions Help     |                                  |                                                                                                    |                                                                                                    |                                                                                                    |                                                                             |                                                                                      |                                                                  |                                        |                                                                         |                    |  |  |  |
| Req N                | lo.                   |                                  |                                                                                                    | DAC                                                                                                    |                                                                                                    |                                                                             | -                                                                                    | Apply                                                            |                                        |                                                                         |                    |  |  |  |
| Vendor Project Clear |                       |                                  |                                                                                                    |                                                                                                    |                                                                                                    |                                                                             |                                                                                      |                                                                  |                                        |                                                                         |                    |  |  |  |
| 🗹 Sh                 | ow All Re             | quisitions                       |                                                                                                    |                                                                                                    |                                                                                                    |                                                                             |                                                                                      |                                                                  |                                        |                                                                         |                    |  |  |  |
|                      | • •                   |                                  |                                                                                                    |                                                                                                    |                                                                                                    |                                                                             |                                                                                      |                                                                  |                                        | A                                                                       |                    |  |  |  |
| 16                   | 🖉 🦑                   |                                  | 🛃 🍾 🍈 🍕                                                                                                    | 🕻 Export To 👻 🛄 👻 🖉                                                                                              |                                                                                                    |                                                                             |                                                                                      |                                                                  |                                        |                                                                         |                    |  |  |  |
|                      | Process               | Reg No                           | Deer Dete                                                                                                    |                                                                                                    |                                                                                                    |                                                                             | -                                                                                    |                                                                  |                                        |                                                                         |                    |  |  |  |
|                      |                       | 10.0. ITU.                       | Keq. Date                                                                                                    | Vendor Name                                                                                                    | DAC                                                                                                    | Requester                                                                   | Approver                                                                             | Total Amount                                                     | Status                                 | Project                                                                 | Interna            |  |  |  |
| 1                    |                       | 11199                            | 9/24/2020<br>7:00:00 AM                                                                                                    | RAYBURN, ANTOINETTE                                                                                              | Human Resources                                                                                                    | Requester<br>Stacy Cooper                                                   | Approver<br>420436.djohnson                                                          | Total Amount<br>\$3,334.50                                       | Status<br>Open                         | Project<br>Undesignated                                                 | Interna            |  |  |  |
| 1<br>2               |                       | 11199<br>11198                   | 9/24/2020<br>7:00:00 AM<br>9/24/2020<br>8:00:00 AM                                                                                                    | RAYBURN, ANTOINETTE<br>SNAP-ON INDUSTRIAL                                                                        | DAC<br>Human Resources<br>Grants - State and Federal                                                                | Requester<br>Stacy Cooper<br>Donald Robinson                                | Approver<br>420436.djohnson<br>420436.cwhite                                         | Total Amount<br>\$3,334.50<br>\$3,506.25                         | Status<br>Open<br>Open                 | Project<br>Undesignated<br>Undesignated                                 | Interna            |  |  |  |
| 1<br>2<br>3          |                       | 11199<br>11198<br>11197          | Red:         Date           9/24/2020         7:00:00 AM           9/24/2020         8:00:00 AM           9/24/2020         8:00:00 AM           9/24/2020         8:00:00 AM | Vendor Name<br>RAYBURN, ANTOINETTE<br>SNAP-ON INDUSTRIAL<br>IL OFFICE OF THE STATE FIRE MAR                      | DAC<br>Human Resources<br>Grants - State and Federal<br>Operations & Maintenance - East                             | Requester<br>Stacy Cooper<br>Donald Robinson<br>AL McDonald                 | Approver<br>420436.djohnson<br>420436.cwhite<br>420436p.amcdona                      | Total Amount<br>\$3,334.50<br>\$3,506.25<br>\$210.00             | Status<br>Open<br>Open<br>Open         | Project<br>Undesignated<br>Undesignated<br>Undesignated                 | Interna<br>2020 B  |  |  |  |
| 1<br>2<br>3<br>4     |                       | 11199<br>11198<br>11197<br>11196 | Req. Date<br>9/24/2020<br>7:00:00 AM<br>9/24/2020<br>8:00:00 AM<br>9/24/2020<br>8:00:00 AM<br>9/24/2020<br>8:00:00 AM                                                         | Vendor Name<br>RAYBURN, ANTOINETTE<br>SNAP-ON INDUSTRIAL<br>IL OFFICE OF THE STATE FIRE MAF<br>STAPLES ADVANTAGE | DAC<br>Human Resources<br>Grants - State and Federal<br>Operations & Maintenance - East<br>Proviso West High School | Requester<br>Stacy Cooper<br>Donald Robinson<br>AL McDonald<br>Sherice York | Approver<br>420436.djohnson<br>420436.cwhite<br>420436p.amcdona<br>420436p.bkarvela: | Total Amount<br>\$3,334.50<br>\$3,506.25<br>\$210.00<br>\$157.57 | Status<br>Open<br>Open<br>Open<br>Open | Project<br>Undesignated<br>Undesignated<br>Undesignated<br>Undesignated | Interna<br>2020 Bi |  |  |  |

Next, double-click on the line item and the Edit Requisition screen will appear -

|           |                                       | n                                                |            |                                                |                            |                                        |                                                                                                |                                                                                   |                              |                                  |                                                  |                         | □ ×                                   |
|-----------|---------------------------------------|--------------------------------------------------|------------|------------------------------------------------|----------------------------|----------------------------------------|------------------------------------------------------------------------------------------------|-----------------------------------------------------------------------------------|------------------------------|----------------------------------|--------------------------------------------------|-------------------------|---------------------------------------|
|           | tions Help                            |                                                  |            |                                                |                            |                                        |                                                                                                |                                                                                   |                              |                                  |                                                  |                         |                                       |
| Req       | quisition Detail                      | Addresses Notes                                  |            |                                                |                            |                                        |                                                                                                |                                                                                   |                              |                                  |                                                  |                         |                                       |
| P         | anuisitian Inf                        | emotion                                          |            |                                                | Order Inform               | ation                                  |                                                                                                | PO Informat                                                                       | ian                          |                                  |                                                  |                         |                                       |
| 5         | Rea. Number                           | 11196                                            | Date 9/    | 24/2020                                        | Order Milorin<br>Order Via | Fax                                    | -                                                                                              | PO Number                                                                         | 0                            |                                  |                                                  |                         |                                       |
| 1         | Vendor                                | STAPLES ADVANTAGE                                |            | -                                              | Project                    | Undesignated                           | -                                                                                              | PO Date                                                                           | -                            |                                  |                                                  |                         |                                       |
| 5         | Ship To                               | Proviso West High Schoo                          | ol         | -                                              | Date Require               | d 10/9/2020                            | m 0                                                                                            | Revision                                                                          | 0                            |                                  |                                                  |                         |                                       |
| E         | DAC                                   | Proviso West High Schoo                          | ol         | -                                              | Order Type                 | Purchase Ord                           | er 🔽                                                                                           | Req. App.                                                                         | Yes                          |                                  |                                                  |                         |                                       |
| F         | Requester                             | Sherice York                                     | - 🗆 ws     | Rcvd                                           | Reference                  |                                        |                                                                                                | Closed Date                                                                       |                              |                                  |                                                  |                         |                                       |
| Ε         |                                       |                                                  |            |                                                |                            |                                        |                                                                                                | 1                                                                                 |                              |                                  |                                                  |                         |                                       |
|           | buyer                                 |                                                  |            |                                                | Award Numb                 | er                                     | -                                                                                              | Status                                                                            | Open                         |                                  |                                                  |                         |                                       |
|           | buyer                                 |                                                  |            | ж.                                             | Award Numb                 | er                                     | •                                                                                              | Status                                                                            | Open                         |                                  |                                                  |                         |                                       |
| 8         | suyer                                 | • • • • •                                        | ¥ 🗶        | Export To 💌                                    | Award Numb                 | er                                     | •                                                                                              | Status                                                                            | Open                         |                                  |                                                  |                         |                                       |
| ili<br>ne | Account                               |                                                  | * *        | Export To 🔹 🛔                                  | Award Numb                 | er<br>•<br>Part Number                 | •<br>Description                                                                               | Status                                                                            | Open                         | Unit Price                       | Ext Price                                        | Tax                     | Freight                               |
| ne        | Account                               |                                                  | ¥          | Export To 👻 🕯                                  | Award Numb                 | er<br>Part Number                      | Description                                                                                    | Status                                                                            | Open                         | Unit Price                       | Ext Price                                        | Tax                     | Freight                               |
| R         | Account                               | 110.0000.003.0163.0000                           | ¥ 4        | Export To V                                    | Award Numb                 | Part Number 2661502                    | Description     Staples Stand                                                                  | Status                                                                            | Open<br>/iew                 | Unit Price                       | Ext Price                                        | Tax<br>50.00            | Freight<br>\$0.00                     |
| ne        | Account                               | 410.0000.003.0163.0000                           | ×          | Export To v                                    | Award Numb                 | Part Number                            | Description     Staples Stand     Binders, Black     Kleenex Stan.                             | Status<br>Jard 2" 3-Ring \<br>k, 6/Carton<br>dard Facial Tiss                     | Open<br>/iew<br>ue, 2-       | Unit Price<br>20.9900            | Ext Price                                        | Tax<br>\$0.00           | Freight<br>\$0.00                     |
| ine       | Account                               | 410.0000.003.0163.0000                           | ×          | Export To                                      | Award Numb                 | er<br>Part Number<br>2661502<br>416780 | Description<br>Staples Stand<br>Binders, Black<br>Kleenex Stan<br>Ply, White, 12<br>Broar/Oark | Status<br>Jard 2" 3-Ring V<br>k, 6/Carton<br>dard Facial Tiss<br>25 Sheets/Box, - | Open<br>/iew<br>ue, 2-<br>48 | Unit Price<br>20.9900<br>68.2900 | Ext Price<br>520.99<br>5136.58                   | Tax<br>\$0.00<br>\$0.00 | Freight<br>\$0.00                     |
| ne        | Account<br>10.5.2134.4<br>10.5.2134.4 | 410.0000.003.0163.0000                           | ×   *      | Export To +<br>Qty<br>1.000000<br>2.000000     | Award Numb                 | er<br>Part Number<br>2661502<br>416780 | Description<br>Staples Stand<br>Binders, Black<br>Kleenex Stan<br>Ply, White, 12<br>Boxes/Pack | Status<br>Jard 2" 3-Ring \<br>k. 6/Carton<br>dard Facial Tiss<br>25 Sheets/Box, - | Open<br>/iew<br>ue, 2-<br>48 | Unit Price<br>20.9900<br>68.2900 | Ext Price<br>520.99<br>5136.58                   | Tax<br>\$0.00<br>\$0.00 | Freight<br>\$0.00<br>\$0.00           |
| ne        | Account<br>10.5.2134,<br>10.5.2134,   | 410.0000.003.0163.0000<br>410.0000.003.0163.0000 | ×          | Export To + Quy<br>Quy<br>1.000000<br>2.000000 | Award Numb                 | er<br>Fart Number<br>2661502<br>416780 | Description<br>Staples Stand<br>Binders, Black<br>Kleenex Stan<br>Ply, White, 12<br>Boxes/Pack | Status<br>Jard 2" 3-Ring \<br>k. 6/Carton<br>dard Facial Tiss<br>25 Sheets/Box    | Open<br>/iew<br>ue, 2-<br>48 | Unit Price<br>20.9900<br>68.2900 | Ext Price<br>520.99<br>\$136.58                  | Tax<br>\$0.00<br>\$0.00 | Freight<br>\$0.00<br>\$0.00           |
| ine       | Account 10.5.2134, 10.5.2134,         | 410.0000.003.0163.0000<br>410.0000.003.0163.0000 | <b>x x</b> | Export To + Quy<br>Quy<br>1.000000<br>2.000000 | Award Numb                 | er<br>Part Number<br>2661502<br>416780 | Description<br>Staples Stand<br>Binders, Black<br>Kleenex Stan<br>Ply, White, 12<br>Boxes/Pack | Status<br>lard 2" 3-Ring \<br>k 6/Carton<br>dard Facial Tiss<br>25 Sheets/Box, 4  | Open<br>/iew<br>ue, 2-<br>48 | Unit Price<br>20.9900<br>68.2900 | Ext Price<br>2 \$20.99<br>3 \$136.58<br>\$157.57 | Tax<br>\$0.00<br>\$0.00 | Freight<br>\$0.00<br>\$0.00<br>\$0.00 |

Please review **both** the account number(s) for accuracy per your department budget and the back-up documentation. To view the back-up documents (invoices, quotes, receipts etc.), click on the *paperclip icon* (see below **Order Information** screen below).

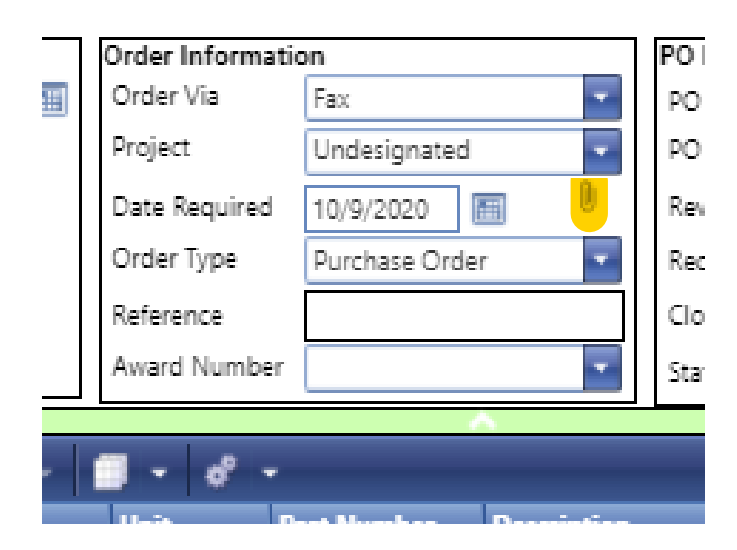

The Manage Requisition Documents screen will appear -

|                   |               | Managan I  | Paguicition Documents |                   |          |                |           | ~        | _      |        |
|-------------------|---------------|------------|-----------------------|-------------------|----------|----------------|-----------|----------|--------|--------|
| equisition Detail | Addresse      | Tite and   | lease Use             | ,                 |          |                |           | <u> </u> |        |        |
| Requisition Inf   | ormation      | rile au    |                       |                   |          |                |           |          |        |        |
| Req. Number       | 11196         | Req. Numb  | er: 11196 PO Numb     | ber: 0            |          |                |           |          |        |        |
| Vendor            | STAPLES AD    | 💎 🔐 A      | e 🕂 🐌 🔨 🖊             | 🌒 🔍 Export To 👻 🗍 | I - 6° - |                |           | _        |        |        |
| Ship To           | Proviso Wes   | Date       | Doc Type              | Notes             | Send     | File Name      | File Type | =        |        |        |
| DAC               | Proviso Wes   |            |                       |                   | Docu     | ment           | <b>T</b>  |          |        |        |
| Requester         | Sherice York  |            |                       |                   |          |                |           |          |        |        |
| buyer             |               |            |                       |                   |          | Staples Septen | nber 24   | 9        |        |        |
|                   |               | 09/24/2020 | Quotes                | See Attachment    |          | 2020.docx      | DOCX      |          |        | _      |
| ne Account        |               |            |                       |                   |          |                |           |          |        |        |
|                   |               |            |                       |                   |          |                |           |          |        |        |
| 10 5 0104         |               |            |                       |                   |          |                |           |          | 60.00  | 60.00  |
| 10.5.2154.4       | +10.0000.005  |            |                       |                   |          |                |           |          | 50.00  | 50.00  |
| 10.5.2134.4       | 410.0000.003  |            |                       |                   |          |                |           |          | \$0.00 | \$0.00 |
|                   |               |            |                       |                   |          |                |           |          |        |        |
|                   |               |            |                       |                   |          |                |           |          |        |        |
|                   |               |            |                       |                   |          |                |           |          | \$0.00 | \$0.00 |
| Hold Account      | Sul           |            |                       |                   |          |                |           | -        |        |        |
| Mode: B           | Edit (1 of 1) | 1 1        |                       |                   |          |                |           |          | Save   | Cancel |
|                   |               |            |                       |                   |          |                |           |          |        |        |
| ady               | nca - PMSA    |            |                       | \$264.951 Open    |          |                |           |          |        |        |

Click on the magnifying glass to view back-up documents for approval of the requisition -

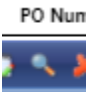

After viewing and verifying the the support documentation - close out ("x"). Also, close out the *Edit Requisition* screen to return to *Purchase Requisitions* screen.

| S P   | Purchase Requisitions |            |                         |                            |       |                                 |                 |                   |              |        |         |  |  |  |  |
|-------|-----------------------|------------|-------------------------|----------------------------|-------|---------------------------------|-----------------|-------------------|--------------|--------|---------|--|--|--|--|
| File  | Action                | is Help    |                         |                            |       |                                 |                 |                   |              |        |         |  |  |  |  |
| Req N | No.                   |            |                         | DA                         | C     |                                 |                 | <b>*</b>          | Apply        |        |         |  |  |  |  |
| Vend  | or                    |            |                         | Pro                        | oject |                                 |                 | -                 | Clear        |        |         |  |  |  |  |
| 🗹 Sh  | iow All Re            | quisitions |                         |                            |       |                                 |                 |                   |              |        |         |  |  |  |  |
| 8     | <b>?</b> 2            |            |                         | 🕻 Export To 👻 🧐 👻          | 8     | •                               |                 |                   |              |        | -       |  |  |  |  |
|       | Process               | Req. No.   | Req. Date               | Vendor Name                |       | DAC                             | Requester       | Approver          | Total Amount | Status | Project |  |  |  |  |
| 1     |                       | 11199      | 9/24/2020<br>7:00:00 AM | RAYBURN, ANTOINETTE        |       | Human Resources                 | Stacy Cooper    | 420436.djohnson   | \$3,334.50   | Open   | Undesig |  |  |  |  |
| 2     |                       | 11198      | 9/24/2020<br>8:00:00 AM | SNAP-ON INDUSTRIAL         |       | Grants - State and Federal      | Donald Robinson | 420436.cwhite     | \$3,506.25   | Open   | Undesig |  |  |  |  |
| 3     |                       | 11197      | 9/24/2020<br>8:00:00 AM | IL OFFICE OF THE STATE FIR | RE MA | Operations & Maintenance - East | AL McDonald     | 420436p.amcdona   | \$210.00     | Open   | Undesig |  |  |  |  |
| 4     |                       | 11196      | 9/24/2020<br>8:00:00 AM | STAPLES ADVANTAGE          |       | Proviso West High School        | Sherice York    | 420436p.bkarvelas | \$157.57     | Open   | Undesig |  |  |  |  |
| 5     |                       | 11195      | 9/24/2020<br>8:00:00 AM | PM MUSIC CENTER            |       | Proviso East High School        | Cletis Seals    | 420436p.faguirre  | \$1,847.72   | Open   | Undesig |  |  |  |  |
|       | _                     |            | 9/24/2020               |                            |       |                                 |                 |                   |              |        |         |  |  |  |  |

If the requisition meets with your approval, click on Actions and then Approve Requisition (see below) -

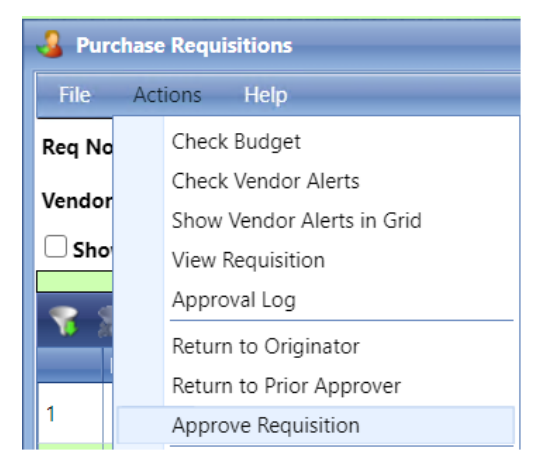

## This message will appear - click OK (for approval) -

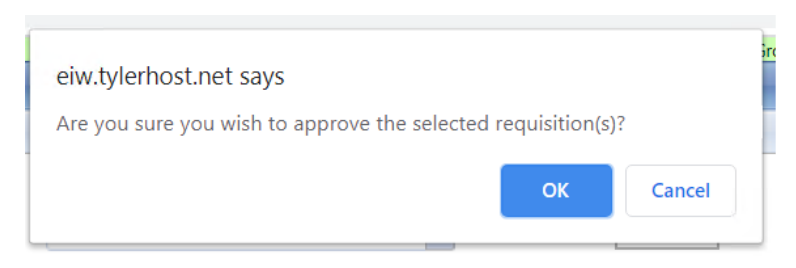